# m-SNA mobile app

Strengthening monitoring to improve healthcare delivery

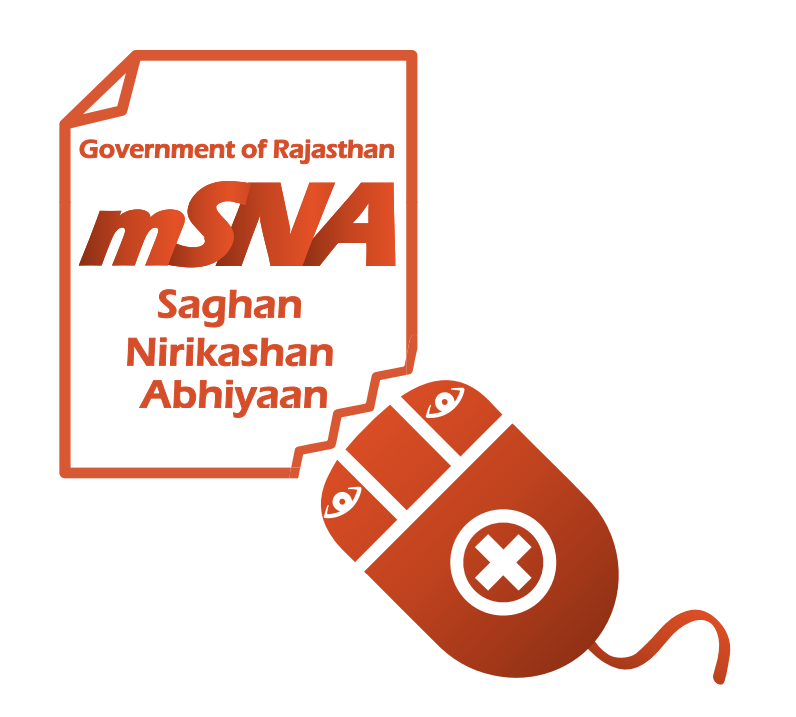

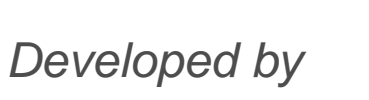

सत्यमेव जयते Government of Rajasthan

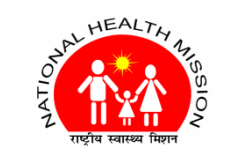

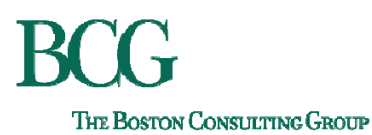

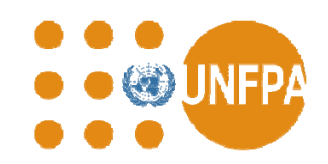

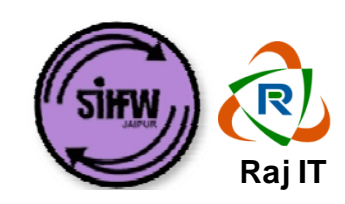

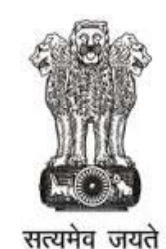

Government of Rajasthan

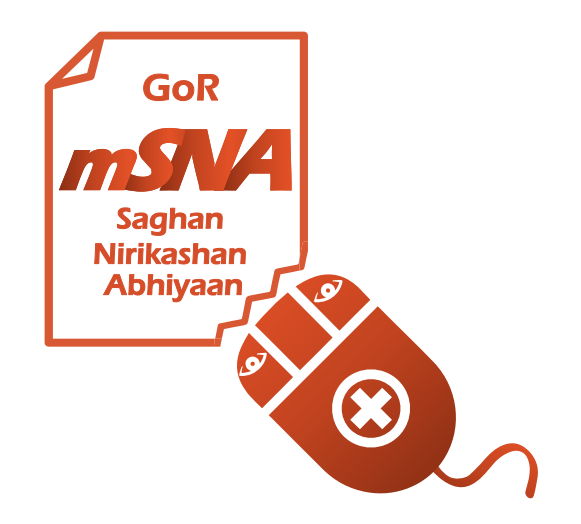

# m-SNA mobile app

## Strengthening monitoring to improve healthcare delivery

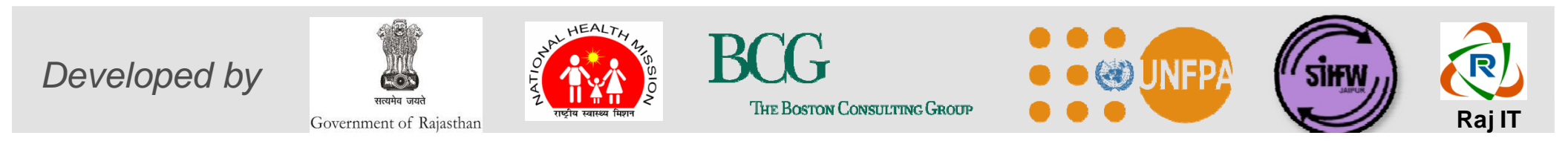

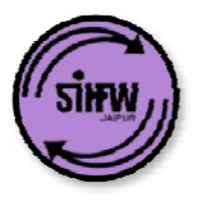

### Agenda for today's training

| Торіс                                                                                                    | Time    |
|----------------------------------------------------------------------------------------------------|---------|
| Introduction to m-SNA                                                                                                    | 10 mins |
| <ul><li>Training and demo:</li><li>Getting started: download app and log in</li></ul>                                                              |         |
| <ul> <li>Module 1: schedule visits</li> <li>Module 2: inspect PHCs / SCs (spot-checks)</li> <li>Module 3: view reports and action items</li> </ul> | 50 mins |
| Questions and answers                                                                                                    | 10 mins |

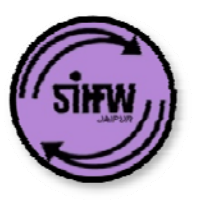

### 1. Introduction: overview of m-SNA

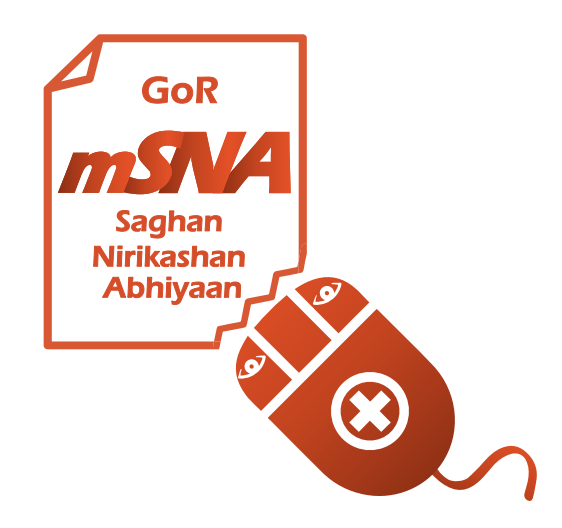

# Stringent monitoring is key to improve delivery of Primary Healthcare in Rajasthan

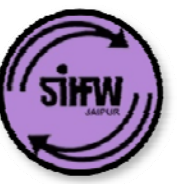

- It is the responsibility of state, district and block officers to monitor the delivery of public health services
- Action-oriented monitoring is key to improve delivery of healthcare services by aiding district and state level planning activities
- 3 months ago, we circulated 'spot-check' proformas for PHC and SC and trained CMHOs on using them for monitoring – so far, <u>28 districts</u> have started using the proforma.
- Now, to make monitoring more convenient, simple and actionoriented, Department is launching m-SNA mobile app

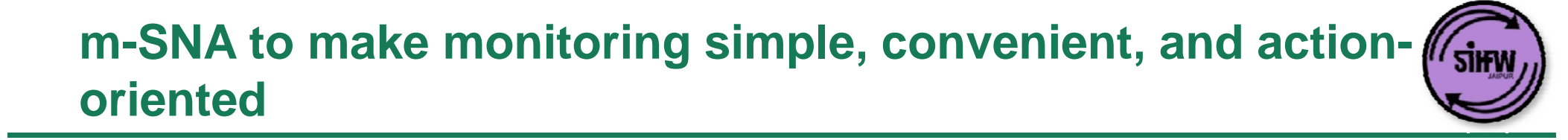

m-SNA mobile application helps address 3 key questions:

- 1. <u>Module 1:</u> How often should department officers visit PHCs / SCs? How should visits be scheduled?
- 2. <u>Module 2:</u> What should be inspected during the spot checks? How should this information be recorded / reported?
- 3. <u>Module 3:</u> What action should be taken based on the field visits?

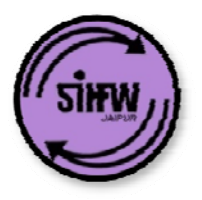

### Module 1: scheduling of visits

| Level    | Official           | Expected frequency of field visit                                                                                        |  |  |
|----------|--------------------|----------------------------------------------------------------------------------------------------|--|--|
| State    | All state officers | <ul> <li>2 PHCs, 2 Sub-centers</li> </ul>                                                                                |  |  |
|          | СМНО               | <ul> <li>5 PHCs, 10 Sub-centers</li> </ul>                                                                               |  |  |
| District | DPM                | <ul> <li>5 PHCs, 10 Sub-centers</li> </ul>                                                                               |  |  |
|          | A / Dy. CMHO, RCHO | <ul> <li>5 PHCs, 10 Sub-centers</li> </ul>                                                                               |  |  |
| Diest    | всмо               | <ul> <li>If additional charge: 3 PHCs, 6 Sub-centers</li> <li>If no additional charge: 6 PHCs, 12 Sub-centers</li> </ul> |  |  |
| BIOCK    | BPM                | <ul> <li>All PHCs (if less than 10 PHCs in the Block), or else 10 PHCs;<br/>20 Sub-centers</li> </ul>                    |  |  |

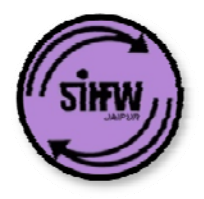

### Module 2: simplified PHC / SC proforma

# PHC / SC spot-check template have been created

|      | PHC Questionnaire                                          | Submit |
|------|------------------------------------------------------------|--------|
| HR A | vailability at PHC                                         |        |
| Q.   | No . Of Medical Officer Total<br>Sanctioned                |        |
| S    | elect                                                      |        |
| Q.   | No . Of Medical Officer in-<br>position and working at PHC |        |
| S    | elect                                                      |        |
| Q.   | No. Of Medical Officer/s Pres<br>at PHC during visit       | ent    |

# The template evaluates PHCs / SCs on 8 key criteria

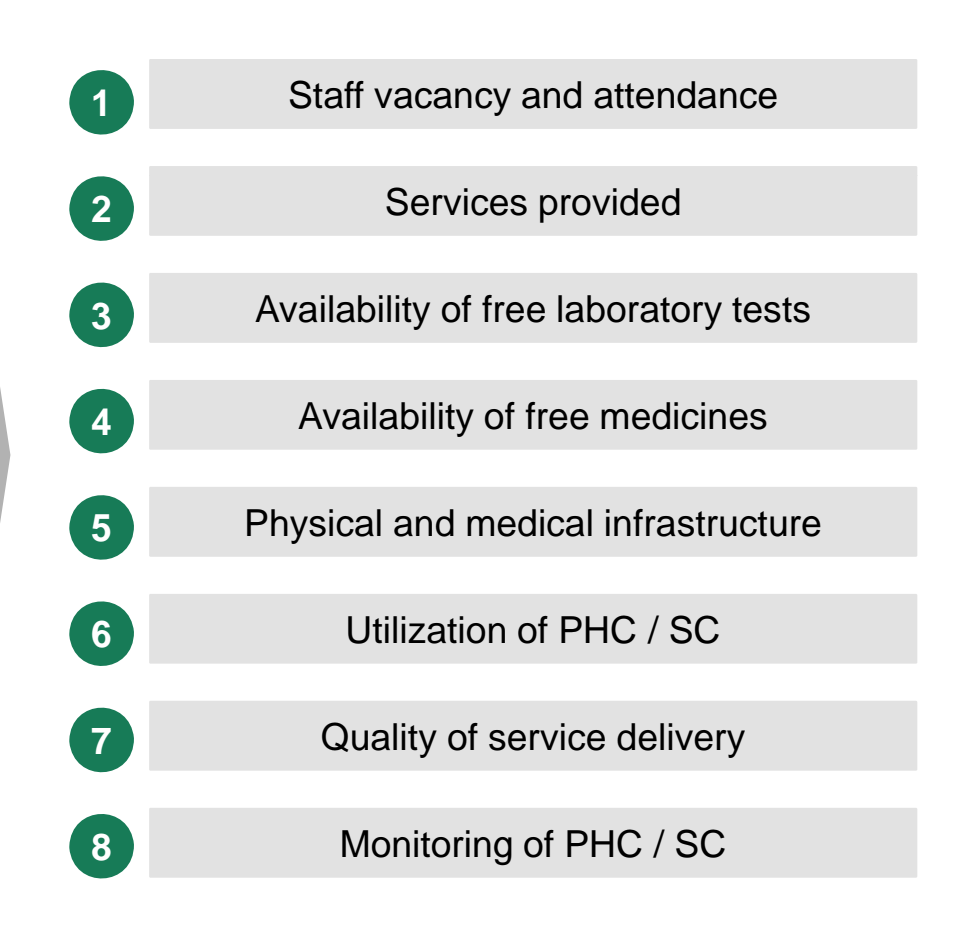

**Government of Rajasthan** 

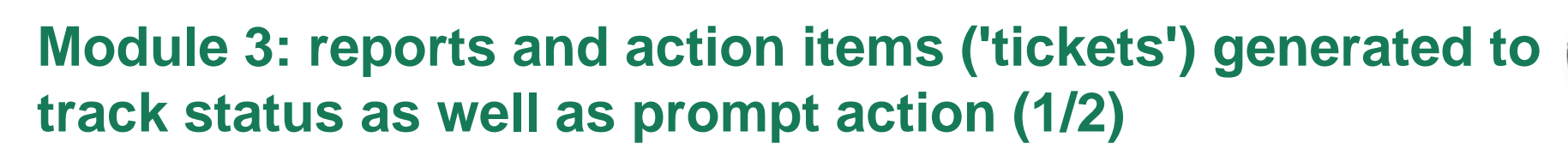

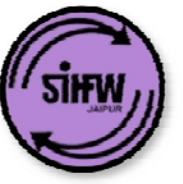

# Reports on progress of monitoring activity

Compliance of officers at all levels can be monitored by CMHO / state officers: % visits conducted versus planned will be tracked real-time

| District   | СМНО | RCHO | <b>Dy CMHO</b> | DPM |
|------------|------|------|----------------|-----|
| District 1 | 62%  | 70%  | 69%            | 67% |
| District 2 | 54%  | 59%  | 61%            | 59% |
| District 3 | 54%  | 63%  | 59%            | 58% |
| District 4 | 61%  | 70%  | 71%            | 67% |

# Reports on key parameters of facility performance

Reports on each metric will be generated with a state, district as well as block view

#### Example: HR availability report at block level:

|       | HR Availability |     |       |          |  |
|-------|-----------------|-----|-------|----------|--|
| PHC   | MO              | ANM | Comp. | Operator |  |
| PHC 1 |                 |     |       |          |  |
| PHC 2 |                 |     |       |          |  |
| PHC 3 |                 |     |       |          |  |
| PHC 4 |                 |     |       |          |  |
| PHC 5 |                 |     |       |          |  |

# Module 3: reports and action items ('tickets') generated to track status as well as prompt action (2/2)

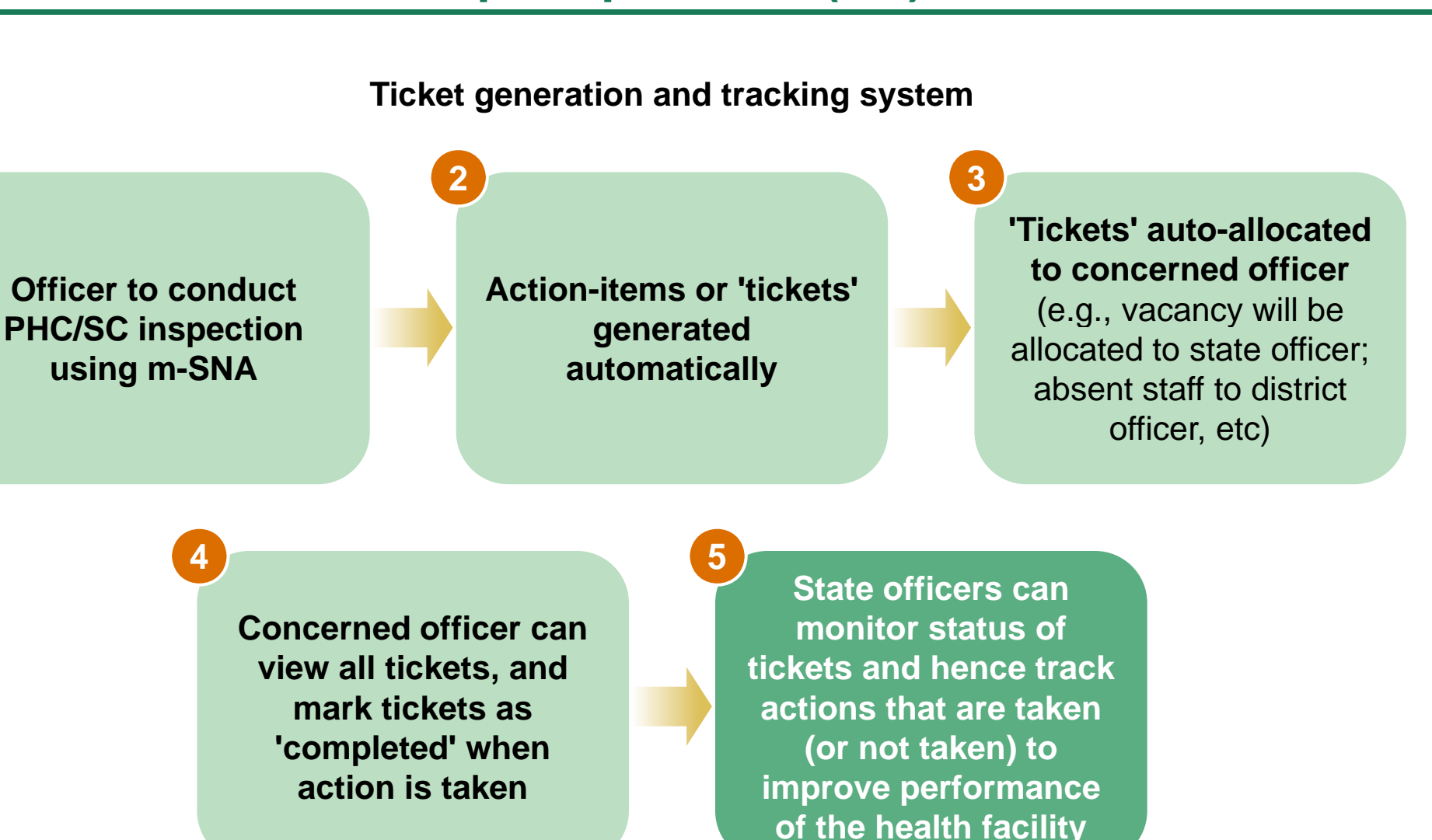

## m-SNA mobile app

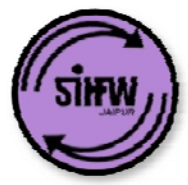

Strengthening monitoring to improve healthcare delivery

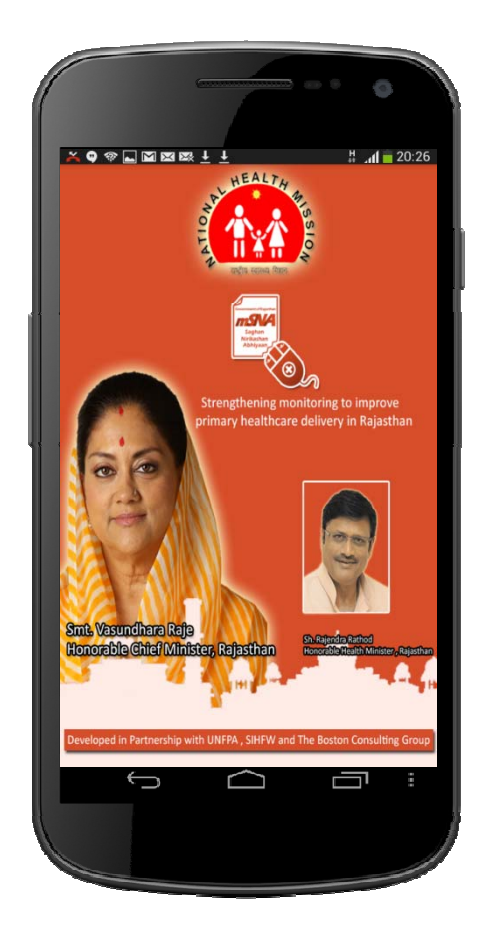

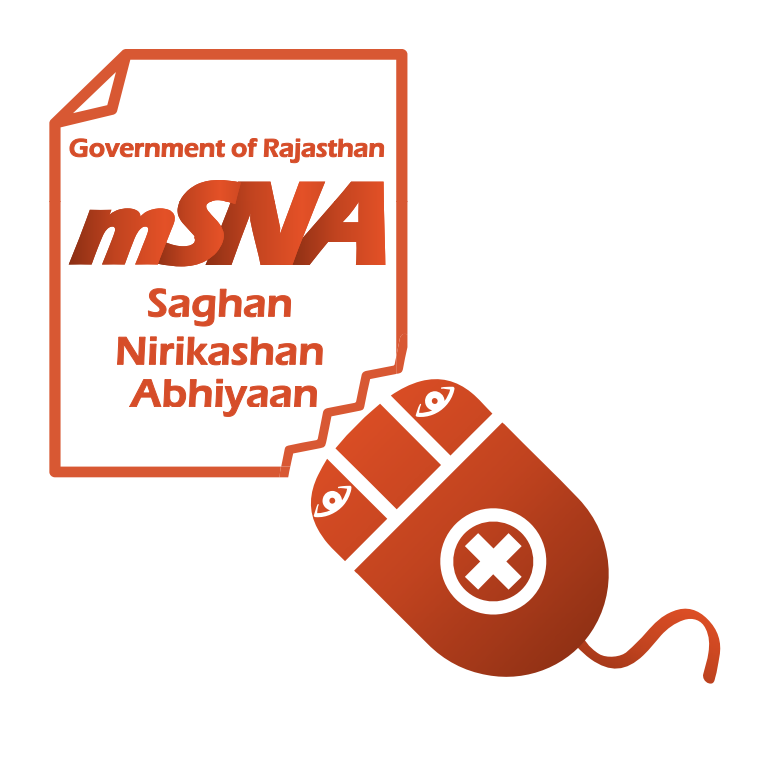

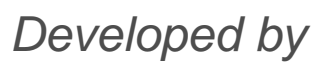

सत्यमेव जयते Government of Rajasthan

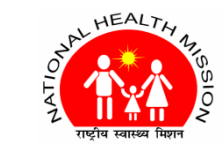

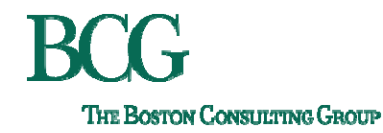

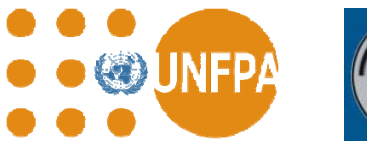

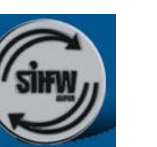

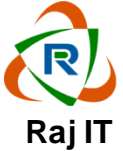

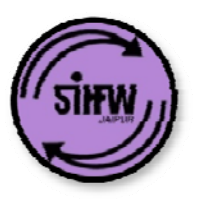

## 2. Training and Demo:

### (a) Getting started: download app and log in

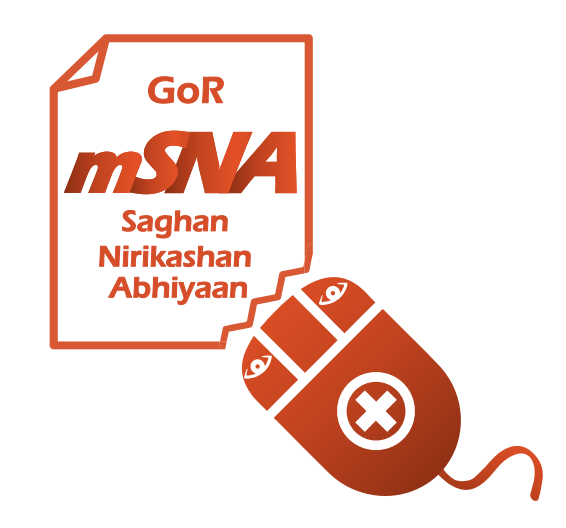

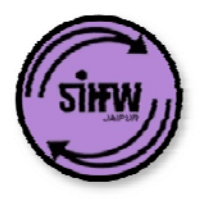

### Download the app from the Play Store

#### Search for m-sna rajasthan on Play Store

| (45 ⊾ 👗 (       | 🛚 🕚 👫 💈 1:59 рм                                                |
|-----------------|----------------------------------------------------------------|
| ← m-s           | sna rajasthan 🌵                                                |
| Series<br>Sayar | m-SNA - Rajasthan Governr :<br>Anish Jangra<br>4.0 ★ INSTALLED |
| •_•             | Prepathon: CAT, IBPS, SSC, J<br>PaGaLGuY<br>4.4 ★<br>FREE      |
|                 | Beautiful Winter Wallpaper :<br>GoaliSoft<br>4.2★<br>FREE      |
| Y               | YeDub<br>YePaisa.com<br>4.0★<br>FREE                           |
| 2/              | Hitwicket Cricket Manager 2 :<br>Hitwicket<br>4.4 🛨            |

### Download and install the free app

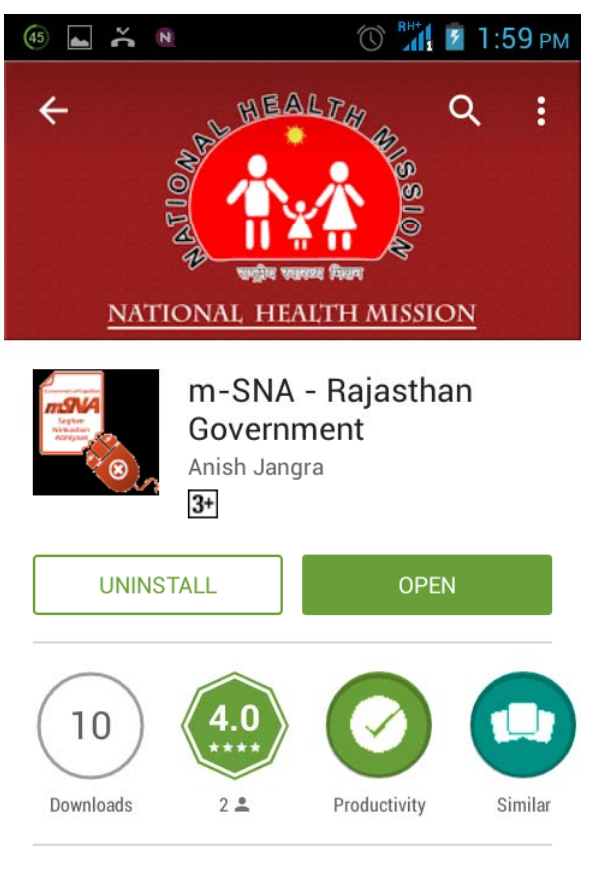

Rajasthan Government Health System Survey and Monitoring

Government of Rajasthan

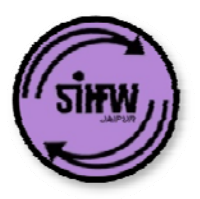

## Log in using log-in details provided by Department

### Enter username and password

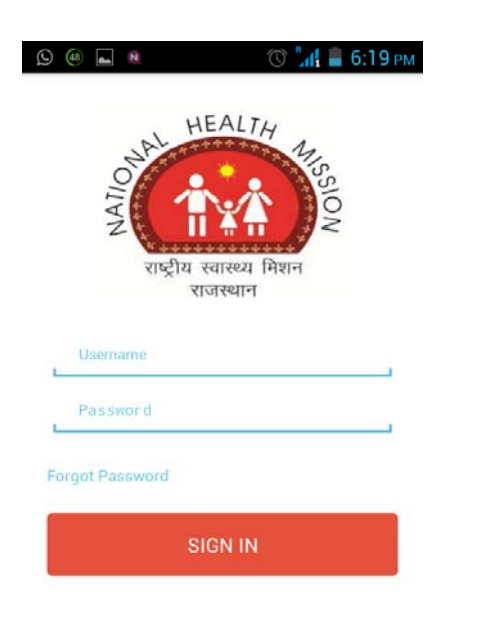

#### Download and install the free app

### State officers:

ID same as official nic email (before @) E.g., <u>abcd@nic.in</u> then ID: <u>abcd</u>

#### **District officers:**

ID: designation-district (first 3 letters) CMHO of Ajmer: cmho-ajm DPM of Jaipur 1: dpm-jai1

#### **Block officers:**

ID: designation-district (3 letters)-block (5 letters) BCMO of Arain: bcmo-ajm-arain DPM of Bansur: bpm-alw-bansu

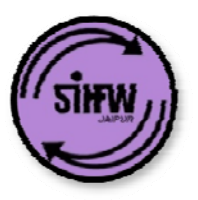

# 2. Training and Demo: Module 1: Schedule visits

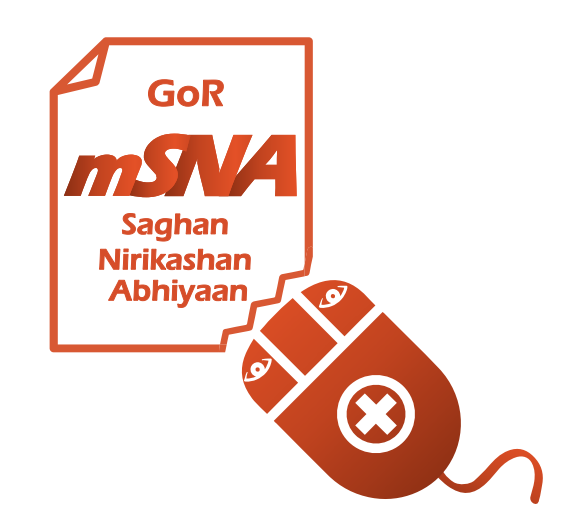

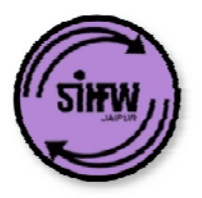

### You will see the home screen after logging in

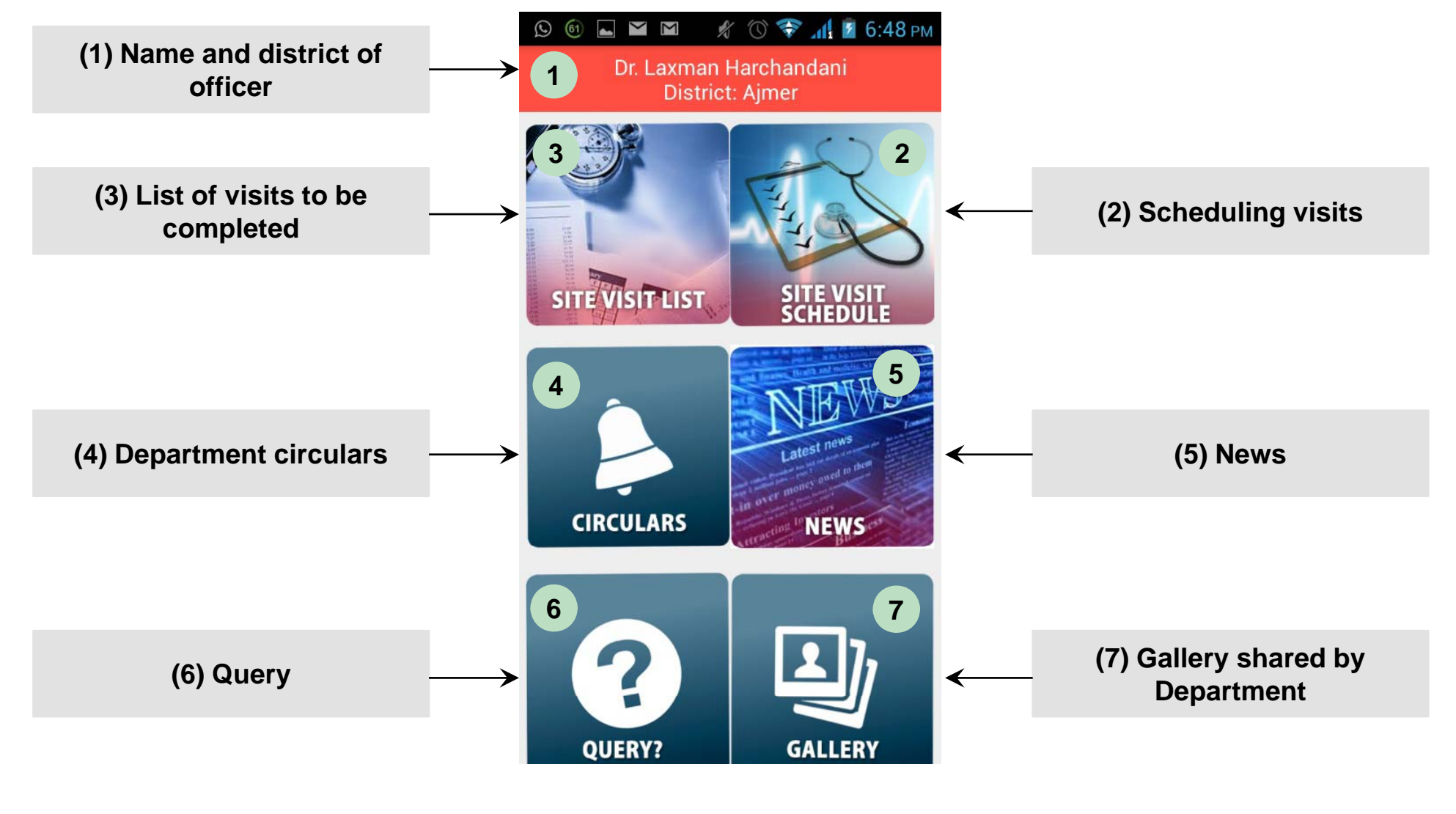

Government of Rajasthan

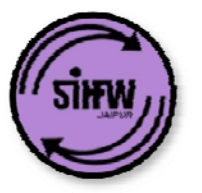

- Officers must schedule visits before 29 of previous month (e.g., March visits must be scheduled before 29 February)
- If officers do not schedule, then PHCs / SCs will be **auto-allocated** to them
- Frequency of visits has been explained before (e.g., State Officers will visit 2 PHCs and 2 SCs every month)
- For district officers: you **CAN NOT:** 
  - Visit same PHC / SC for two consecutive months
  - Visit same PHC / SC as other district-level officers in the same month
  - Visit PHC / SC in another district

### **Scheduling PHC / SC visits**

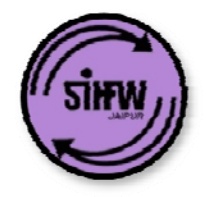

### **Click 'Site Visit Schedule'**

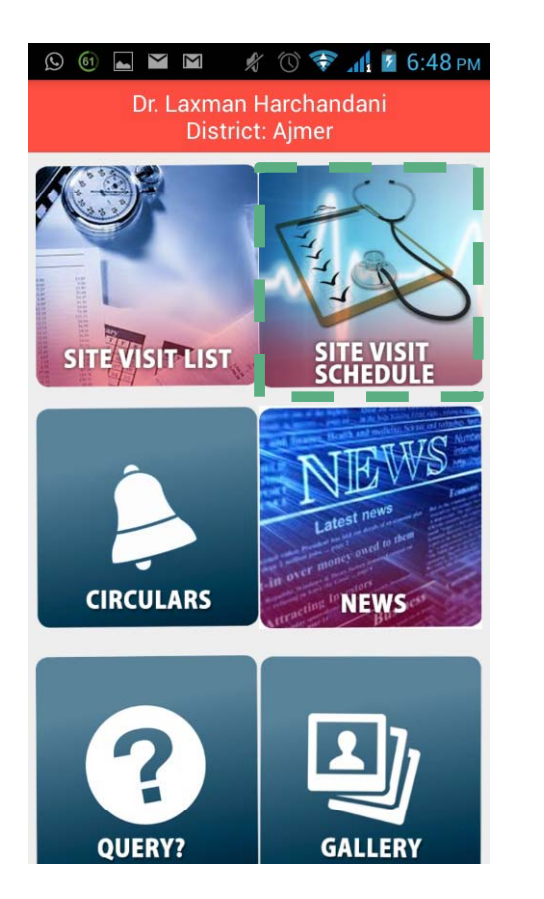

### Click PHC / SC list to choose PHC / SC

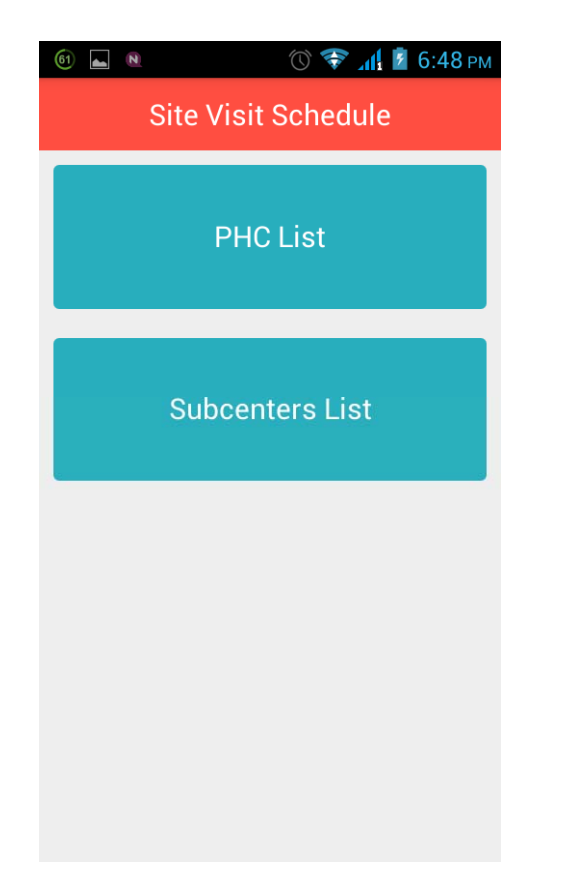

# Select facilities to visit, enter date, and submit

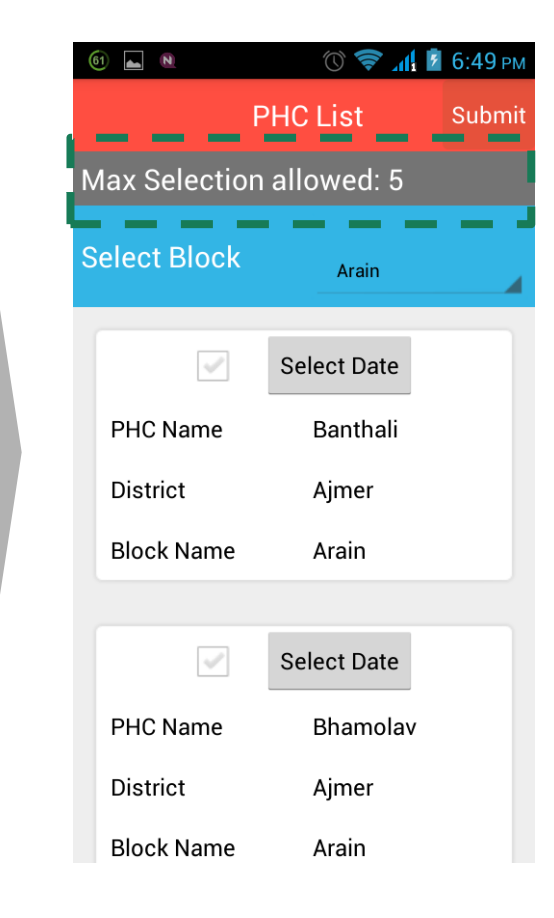

#### Government of Rajasthan

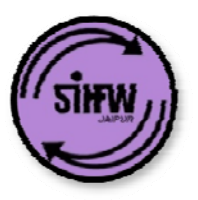

# 2. Training and Demo: Module 2: Inspect PHC / SCs (spot-checks)

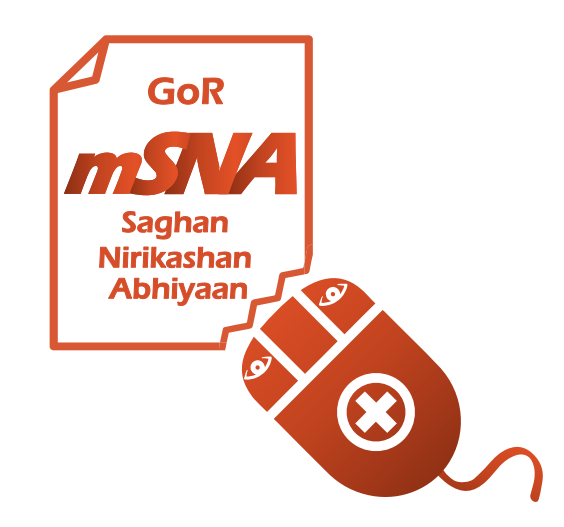

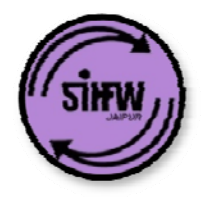

## **Inspecting PHCs / Sub-Health Centers (1/2)**

#### **Click 'Site Visit List'**

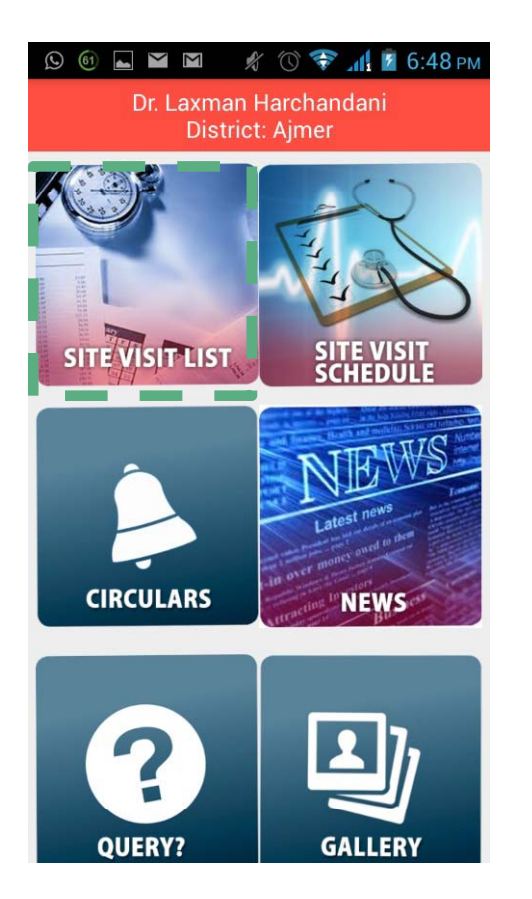

# Select facility to be inspected

| 61 🔺 🛚               | 🗢 🐨 🕼 🕲 С:51 рм           |  |  |
|----------------------|---------------------------|--|--|
| Scheduled PHC Visits |                           |  |  |
| Select Month         | Mar                       |  |  |
| Visit No.            | WO/8                      |  |  |
| Date of Visit        | 08-Mar-2016               |  |  |
| PHC ID               | 1010601000                |  |  |
| PHC Name             | Banthali                  |  |  |
| District             | Ajmer                     |  |  |
| Contact Name         | Dr. Laxman<br>Harchandani |  |  |
| Contact Number       | 9928487434                |  |  |
| Status               | Pending                   |  |  |
|                      |                           |  |  |
| Visit No.            | WO/9                      |  |  |
| Date of Visit        | 10-Mar-2016               |  |  |
| PHC ID               | 1010601100                |  |  |
| DUC Nama             | Dhamalay                  |  |  |

# Answer questions and click submit

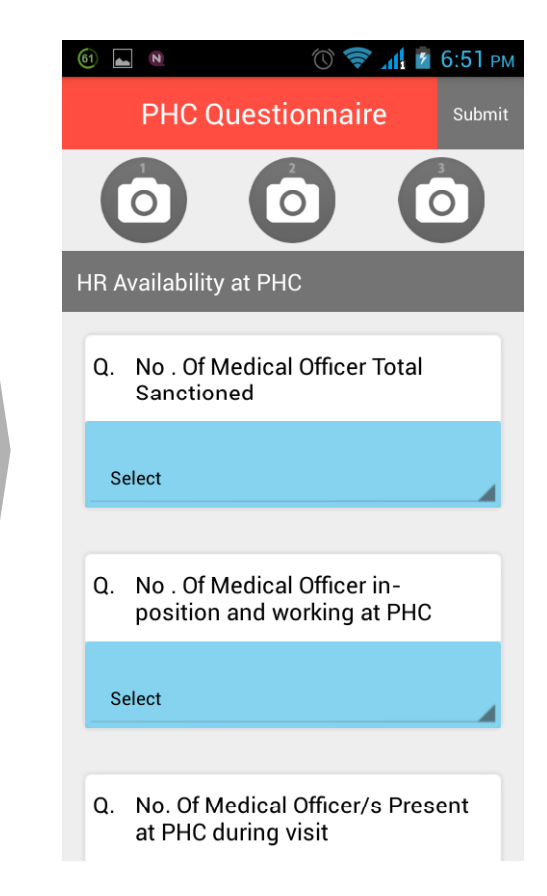

Government of Rajasthan

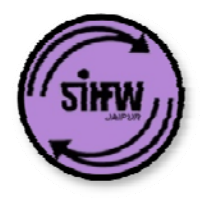

## **Inspecting PHCs / Sub-Health Centers (2/2)**

# You can add multiple pictures to the report

| 61 🔺 🛯                        | 🕥 🛜 📶 💈 6:51 рм                       |
|-------------------------------|---------------------------------------|
| PHC Que                       | estionnaire Submit                    |
| $\bigcirc$                    | $\bigcirc  \bigcirc  \\$              |
| HR Availability at            | PHC                                   |
| Q. No . Of Med<br>Sanctioned  | lical Officer Total                   |
| Select                        |                                       |
| Q. No . Of Med<br>position an | lical Officer in-<br>d working at PHC |
| Select                        |                                       |
|                               |                                       |
| Q. No. Of Med<br>at PHC duri  | ical Officer/s Present                |

# Incomplete form can not be submitted

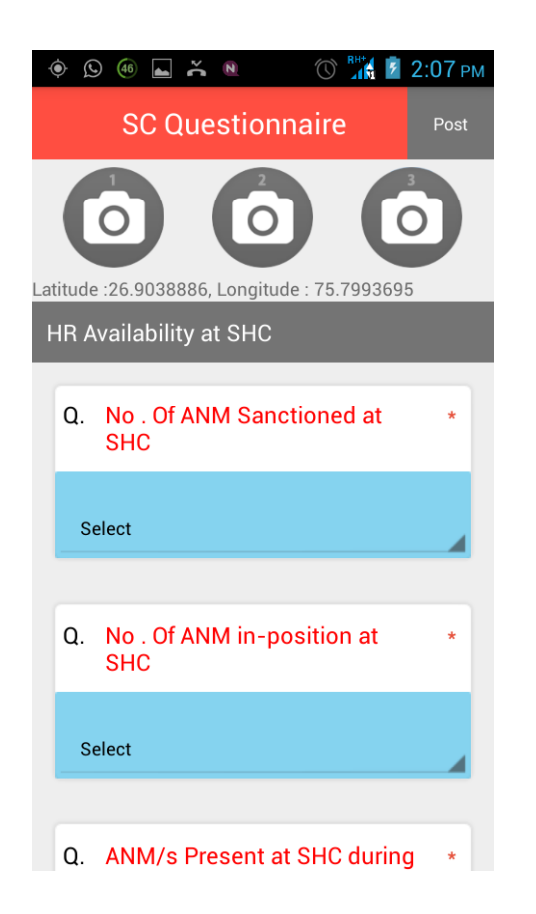

#### **Other features**

- Simplified proformas only 10 minutes to enter data
- Geo-location of visit site is recorded
- Time of submission of report is recorded

Government of Rajasthan

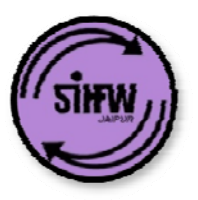

## 2. Training and Demo: Module 3: View reports and action items

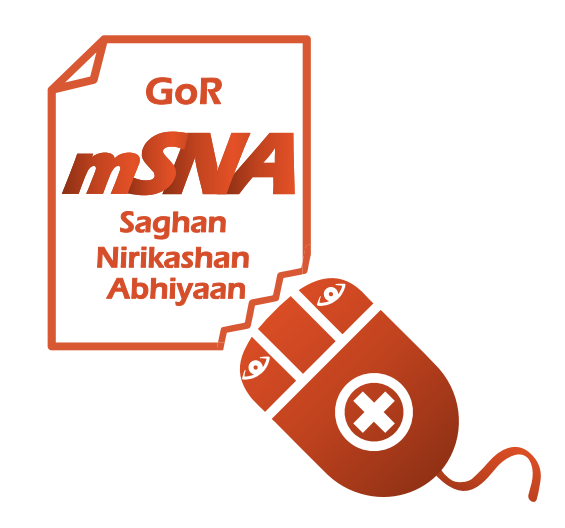

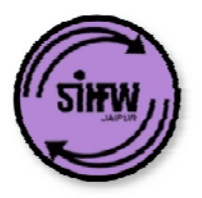

### Field visit data is used in two ways

## **Generates Reports**

# Generates 'tickets' / action items

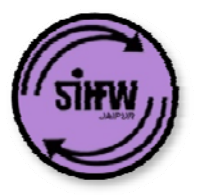

# Visit web portal and log in with same log in credentials as mobile app

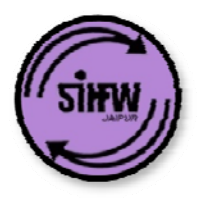

### Log in page details: m-SNA app interface

| (1) WhatsApp Web × 🗅 Audit Portal | ×                                          |                                                    |                             |
|-----------------------------------|--------------------------------------------|----------------------------------------------------|-----------------------------|
| ← → C 🗋 msnaraj.org/Admin/Base.ph | р                                          |                                                    | 💐 🕈 😭                       |
|                                   |                                            | (cmho-ajm)m-SNA » [                                | m-SNA Applications 🔻 LogOut |
| HOME VISIT OBSERVATIONS:          |                                            |                                                    |                             |
| Velcome , !                       |                                            |                                                    |                             |
| Schedule My Visit                 | SITE VISIT LIST.<br>My Site Visit Schedule | Latest news<br>Latest news<br>In our many services | NOTICE<br>Office Circulars  |
|                                   | Photo Gallery                              | QUERY?<br>Raise A Query                            |                             |

Government of Rajasthan

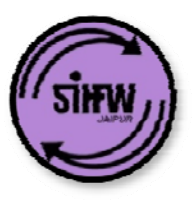

# Understanding different reports generated by m-SNA

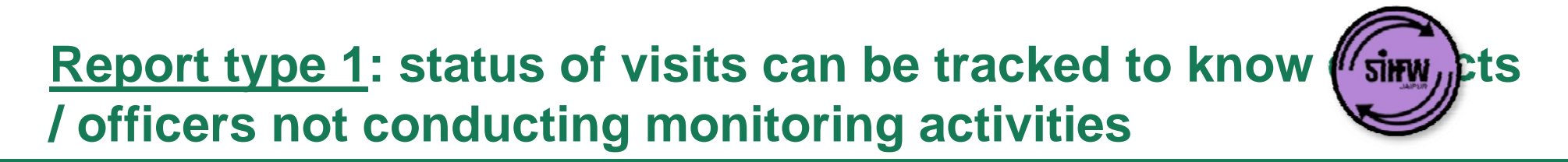

Report gives overall status of monitoring activity

| <b>(</b> 1) W            | hatsApp Web 🛛 🗙 🎦 Audit Porta | ×                                       |                                                   |                          |                      |           |
|--------------------------|-------------------------------|-----------------------------------------|---------------------------------------------------|--------------------------|----------------------|-----------|
| $\leftarrow \rightarrow$ | C 🗋 msnaraj.org/Admin/Base    | e.php                                   |                                                   |                          |                      | C 💐 式     |
| NATO<br>NATO             |                               |                                         |                                                   | (Admin)m-SNA » m-SNA A   | Applications   LogOu | ut        |
| HOME                     | PERFORMANCE REPORT            | S <sub>1</sub> PHC REPORTS <sub>2</sub> | SUB CENTER REPORTS                                | VISIT SCHEDULING REPORTS | BASIC STATISTIC      | S REPORT. |
| Schedu                   | led Visit Status Report       |                                         | HEALT                                             | H 4455                   |                      |           |
|                          |                               |                                         | र्षे प्राद्धाय<br>राष्ट्रीय स्वास्थ्य<br>राजस्थान | О Z<br>Рил               |                      |           |
|                          |                               | Re                                      | eport Name : Schedule                             | d Visit Status - PHCs    |                      |           |
| Cry Ma                   | District                      | T-+-1 C-1                               |                                                   | d Winite Dawdina         |                      |           |
| 1                        | Aimer                         | fotal Scheduled VI                      |                                                   | ed visits Pending        | g visits 1           | 100.00    |
| 2.                       | Bhilwara                      | 25                                      | 10                                                | ) 6                      |                      | 76.00     |
| 3.                       | Jaipur II                     | 7                                       | 4                                                 | 3                        |                      | 57.14     |
| 4.                       | Baran                         | 6                                       | 4                                                 | 2                        |                      | 66.67     |
| 5.                       | Jaipur I                      | 2                                       | 1                                                 | 1                        |                      | 50.00     |
| 6.                       | Barmer                        | 1                                       | 1                                                 | 0                        |                      | 100.00    |
|                          |                               |                                         | PRINT                                             |                          |                      |           |

Government of Rajasthan

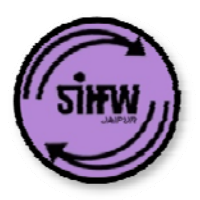

### **Report type 2: Individual PHC report**

#### **Report gives single facility details**

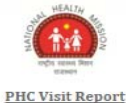

| Staff                          | Sanctioned               | In-position at PHC             | Present during<br>visit (Yes/No) |                  | Reason for absence                        |         |
|--------------------------------|--------------------------|--------------------------------|----------------------------------|------------------|-------------------------------------------|---------|
| Medical Officer                | 1                        | 1                              | 1                                |                  |                                           |         |
| Staff Nurse                    | 2                        | 2                              | 2                                |                  |                                           |         |
| Computer Operator              | 1                        | 0                              | 0                                |                  |                                           |         |
| 3. Details of Sub - Center     | s under PHC ?            |                                |                                  |                  |                                           |         |
| Total No. Of S                 | HC                       | SHC with 1 ANM                 |                                  | SHC with 2 ANM   | SHC with No ANM                           | Remarks |
| (ANM to include ANM, Additiona | l ANM, and GNM in perman | ent and contractual positions) |                                  |                  |                                           |         |
| 4. Service provided at Pl      | HC                       |                                |                                  |                  |                                           |         |
| Parameter                      |                          |                                |                                  |                  | Response                                  |         |
| Total No. of Morning OPD       |                          |                                |                                  |                  | 40                                        |         |
| Total No. of Evening OPD       |                          |                                |                                  |                  | 20                                        |         |
| Total No of Deliveries in p    | revious month            |                                |                                  |                  | 5                                         |         |
| Reason for for poor perfo      | rmance (If no of Delive  | eries < 10)                    |                                  | Non Availability | of labor room equipments and supplies     |         |
| IUCD Insertion facility pro    | ovided at the facility   |                                |                                  |                  | Yes                                       |         |
| 5. Laboratory diagnostic       | :s :                     |                                |                                  |                  |                                           |         |
| Parameter                      |                          |                                |                                  | Response         |                                           |         |
| Are 15 free test available a   | at the PHC :             |                                | No                               |                  |                                           |         |
| Reason for non availabilit     | y of laboratory test :   |                                |                                  | No Lab Infrastr  | cuture (instruments, reagents, test kits) |         |
| 6. Medicines Stock             |                          |                                |                                  |                  |                                           |         |

| Parameter                                  | Response                                       |
|--------------------------------------------|------------------------------------------------|
| are medicines available in adequate stock: | Yes, most medicines are available at all times |

#### 8. Infrastructure :

| Parameters                         | Status |
|------------------------------------|--------|
| Functioning in Government Building | Yes    |
| Does building needs repairs?       |        |
| Habitable staff quarters MOs       | Yes    |
| Habitable staff quarters SN        | No     |
| MO Stave in PHC Promises           | No     |

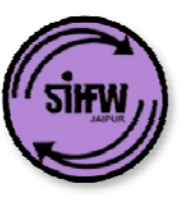

### **<u>Report type 3</u>: Report of multiple PHCs / SCs by criterion**

#### Report gives details of staff availability at SCs in Rajasthan

|                                               | 🗋 msnaraj.org                                                                    | /Admin/Base.phj                                                                                | D                                                                                   |                            |                                      |                            |                            |                            |                            | <b>f</b> 5 |
|-----------------------------------------------|----------------------------------------------------------------------------------|------------------------------------------------------------------------------------------------|-------------------------------------------------------------------------------------|----------------------------|--------------------------------------|----------------------------|----------------------------|----------------------------|----------------------------|------------|
| HEAD<br>Inclusion                             |                                                                                  |                                                                                                |                                                                                     |                            |                                      | (                          | Admin)m–SNA » [            | m-SNA Applications         | s 🔻 LogOut                 |            |
| OME P                                         | PERFORMANCE REP                                                                  | ORTS PHC REPO                                                                                  | ORTS: SUB CENTER                                                                    | REPORTS: VISIT             | SCHEDULING RE                        | PORTS: BASIC ST            | ATISTICS REPORT            | 6                          |                            |            |
| rict Wis                                      | e Staff Position                                                                 |                                                                                                |                                                                                     |                            |                                      |                            |                            |                            |                            |            |
|                                               |                                                                                  |                                                                                                |                                                                                     |                            |                                      |                            |                            |                            |                            |            |
|                                               |                                                                                  |                                                                                                |                                                                                     |                            | HEALT.                               |                            |                            |                            |                            |            |
|                                               |                                                                                  |                                                                                                |                                                                                     |                            | NAL MCALIN ME                        |                            |                            |                            |                            |            |
|                                               |                                                                                  |                                                                                                |                                                                                     |                            | 1 1.1                                |                            |                            |                            |                            |            |
|                                               |                                                                                  |                                                                                                |                                                                                     |                            | Z    4π /2                           |                            |                            |                            |                            |            |
|                                               |                                                                                  |                                                                                                |                                                                                     |                            | राष्ट्रीय स्वास्थ्य मिशन<br>राजस्थान |                            |                            |                            |                            |            |
|                                               |                                                                                  |                                                                                                |                                                                                     | Report Name : I            | District Wise Sta                    | off Position at SCs        | 1                          |                            |                            |            |
|                                               |                                                                                  |                                                                                                |                                                                                     |                            |                                      |                            |                            |                            |                            |            |
|                                               | District                                                                         | SC                                                                                             | Details                                                                             |                            | ANM                                  |                            |                            | Additional ANM             | I                          | Visit Date |
| Sr.No.                                        | District                                                                         | SC ID                                                                                          | SC Name                                                                             | Sanctioned                 | In- Position                         | Present During<br>Visit    | Sanctioned                 | In- Position               | Present During<br>Visit    |            |
| 1.                                            | Ajmer                                                                            | 1010601005                                                                                     | Sarvar                                                                              | 1                          | 1                                    | 2                          | 1                          | 1                          | 1                          | 12-02-201  |
| 2.                                            | Bhilwara                                                                         | 1070200202                                                                                     | Barathiya                                                                           | 1                          | 1                                    | 1                          | 1                          | 1                          | 1                          | 00-00-000  |
|                                               | Bhilwara                                                                         | 1070200203                                                                                     | Amritiya                                                                            | 2                          | 2                                    | 2                          | 2                          | 2                          | 2                          | 00-00-000  |
| 3.                                            | Philturana                                                                       | 1070200208                                                                                     | Anandipura                                                                          | 1                          | 1                                    | 1                          | 1                          | 1                          | 1                          | 00-00-000  |
| 3.<br>4.                                      | Brinwara                                                                         | 10/0200200                                                                                     | -                                                                                   |                            |                                      |                            |                            |                            |                            | 00.00.000  |
| 3.<br>4.<br>5.                                | Bhilwara                                                                         | 1070400503                                                                                     | Bhagunagar                                                                          | 1                          | 1                                    | 1                          | 1                          | 1                          | 1                          | 00-00-000  |
| 3.<br>4.<br>5.<br>6.                          | Bhilwara<br>Bhilwara                                                             | 1070400503<br>1070400504                                                                       | Bhagunagar<br>Harsalon Ka<br>Khera                                                  | 1                          | 1                                    | 1 1                        | 1                          | 1                          | 1                          | 00-00-000  |
| 3.<br>4.<br>5.<br>6.<br>7.                    | Bhilwara<br>Bhilwara<br>Bhilwara                                                 | 1070400503<br>1070400504<br>1070400506                                                         | Bhagunagar<br>Harsalon Ka<br>Khera<br>Manoharpura                                   | 1<br>1<br>1                | 1<br>1<br>1                          | 1<br>1<br>1                | 1<br>1<br>1                | 1<br>1<br>1                | 1 1 1 1                    | 00-00-000  |
| 3.<br>4.<br>5.<br>6.<br>7.<br>8.              | Bhilwara<br>Bhilwara<br>Bhilwara<br>Bhilwara<br>Bhilwara                         | 1070400503<br>1070400504<br>1070400506<br>1071000503                                           | Bhagunagar<br>Harsalon Ka<br>Khera<br>Manoharpura<br>Gendliya                       | 1<br>1<br>1<br>2           | 1<br>1<br>1<br>2                     | 1<br>1<br>1<br>2           | 1<br>1<br>1<br>2           | 1<br>1<br>1<br>2           | 1<br>1<br>1<br>2           | 00-00-000  |
| 3.<br>4.<br>5.<br>6.<br>7.<br>8.<br>9.        | Bhilwara<br>Bhilwara<br>Bhilwara<br>Bhilwara<br>Bhilwara                         | 1070400503<br>1070400504<br>1070400506<br>1071000503<br>1071000504                             | Bhagunagar<br>Harsalon Ka<br>Khera<br>Manoharpura<br>Gendliya<br>Murliya            | 1<br>1<br>1<br>2<br>1      | 1<br>1<br>1<br>2<br>1                | 1<br>1<br>1<br>2<br>1      | 1<br>1<br>1<br>2<br>1      | 1<br>1<br>1<br>2<br>1      | 1<br>1<br>1<br>2<br>1      | 00-00-000  |
| 3.<br>4.<br>5.<br>6.<br>7.<br>8.<br>9.<br>10. | Bhilwara<br>Bhilwara<br>Bhilwara<br>Bhilwara<br>Bhilwara<br>Bhilwara             | 1070400503<br>1070400504<br>1070400506<br>1071000503<br>1071000504<br>1071000505               | Bhagunagar<br>Harsalon Ka<br>Khera<br>Manoharpura<br>Gendliya<br>Murliya<br>Kaliyas | 1<br>1<br>2<br>1<br>1      | 1<br>1<br>2<br>1<br>1                | 1<br>1<br>2<br>1<br>1<br>1 | 1<br>1<br>2<br>1<br>1<br>1 | 1<br>1<br>2<br>1<br>1      | 1<br>1<br>2<br>1<br>1      | 00-00-000  |
| 3.<br>4.<br>5.<br>6.<br>7.<br>8.<br>9.<br>10. | Bhilwara<br>Bhilwara<br>Bhilwara<br>Bhilwara<br>Bhilwara<br>Bhilwara             | 1070400503<br>1070400504<br>1070400506<br>1071000503<br>1071000504<br>1071000505               | Bhagunagar<br>Harsalon Ka<br>Khera<br>Manoharpura<br>Gendliya<br>Murliya<br>Kaliyas | 1<br>1<br>2<br>1<br>1<br>1 | 1<br>1<br>2<br>1<br>1<br>1           | 1<br>1<br>2<br>1<br>1<br>1 | 1<br>1<br>2<br>1<br>1<br>1 | 1<br>1<br>2<br>1<br>1<br>1 | 1<br>1<br>2<br>1<br>1<br>1 | 00-00-000  |
| 3.<br>4.<br>5.<br>6.<br>7.<br>8.<br>9.<br>10. | Bhilwara<br>Bhilwara<br>Bhilwara<br>Bhilwara<br>Bhilwara<br>Bhilwara<br>Bhilwara | 1070400503<br>1070400503<br>1070400504<br>1070400506<br>1071000503<br>1071000504<br>1071000505 | Bhagunagar<br>Harsalon Ka<br>Khera<br>Manoharpura<br>Gendliya<br>Murliya<br>Kaliyas | 1<br>1<br>2<br>1<br>1      | 1<br>1<br>2<br>1<br>1<br>PRINT       | 1<br>1<br>2<br>1<br>1<br>1 | 1<br>1<br>2<br>1<br>1      | 1<br>1<br>2<br>1<br>1      | 1<br>1<br>2<br>1<br>1      | 00-00-000  |
| 3.<br>4.<br>5.<br>6.<br>7.<br>8.<br>9.<br>10. | Bhilwara<br>Bhilwara<br>Bhilwara<br>Bhilwara<br>Bhilwara<br>Bhilwara             | 1070400503<br>1070400503<br>1070400504<br>1070400506<br>1071000503<br>1071000505               | Bhagunagar<br>Harsalon Ka<br>Khera<br>Manoharpura<br>Gendliya<br>Murliya<br>Kaliyas | 1<br>1<br>2<br>1<br>1      | 1<br>1<br>2<br>1<br>1<br>PRINT       | 1<br>1<br>2<br>1<br>1<br>1 | 1<br>1<br>2<br>1<br>1      | 1<br>1<br>2<br>1<br>1      | 1<br>1<br>2<br>1<br>1      | 00-00-000  |

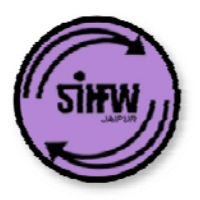

### Log in page details: reporting system

| 🕦 (1) WhatsApp Web 🛛 👋 🎦 Audit Portal | ×                                      |                                                                    |                            |
|---------------------------------------|----------------------------------------|--------------------------------------------------------------------|----------------------------|
| ← → C 🗋 msnaraj.org/Admin/Base.ph     | р                                      |                                                                    | 💐 P ☆ 🗄                    |
|                                       |                                        | (cmho-ajm)m-SNA » Re                                               | sponse system              |
| HOME VISIT OBSERVATIONS:              |                                        |                                                                    |                            |
| Velcome , !                           |                                        |                                                                    |                            |
| Open Tickets                          | SITE VISIT LIST<br>Site Visit Schedule | Latest news<br>Latest news<br>In our many and the<br>News Articles | NOTICE<br>Office Circulars |
|                                       | Photo Gallery                          | QUERY?<br>Raise A Query                                            |                            |

Government of Rajasthan

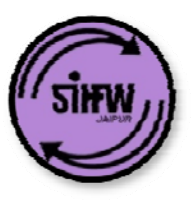

## **Understanding** <u>action items called 'tickets'</u>

# Different issues found during monitoring may be solved at block, district or state level

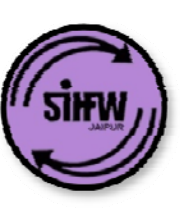

### Sample of issues solved by different officers for a PHC

### State level officer

- Staff vacancy
- Physical infra: PHC building
- Physical infra: MO /

other quarters

### **District level officer**

- Staff absenteeism
- ANM availability
- Poor utilization (OPD / deliveries)
- Laboratory services
- Medicines

### **Block level officer**

- Cleanliness and hygiene
- Electricity / water supply
- Staff absenteeism
- Citizen charter and IEC
- Waste management

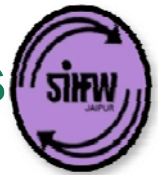

### After a monitoring visit, several issues are identified, tickets formed, and allocated to relevant officer

| nit - Google Chrome                                       |                  |     |                                                                                                    |                                                                      |            |   |        |  |
|-----------------------------------------------------------|------------------|-----|----------------------------------------------------------------------------------------------------|----------------------------------------------------------------------|------------|---|--------|--|
| \dmin/WorkOrder/OpenTickets.php?PHCId=4050301000&wo=WO/71 |                  |     |                                                                                                    |                                                                      |            |   |        |  |
| District                                                  | Araba<br>Chouhan | Q21 | If no of deliveries is less<br>than 10, provide reason.<br>Select Not Applicable, If No<br>of deliveries is more than<br>10 | Non<br>Availability of<br>labor room<br>equipments<br>and supplies   | Select One |   | Submit |  |
| District                                                  | Araba<br>Chouhan | Q23 | Are 15 test available at<br>PHC                                                                                             | No                                                                   | Select One | • | Submit |  |
| District                                                  | Araba<br>Chouhan | Q24 | Reason for Non-Availablity<br>of Laboraroty test. Select<br>Not Applicable if all 15<br>tests are available                 | No Lab<br>Infrastrcuture<br>(instruments,<br>reagents, test<br>kits) | Select One |   | Submit |  |
| District                                                  | Araba<br>Chouhan | Q26 | Total No of Deliveries in<br>last 30 days                                                                                   | 5                                                                    |            |   | Submit |  |
| State                                                     | Araba<br>Chouhan | Q30 | Habitable staff quarters SN                                                                                                 | No                                                                   | Select One |   | Submit |  |
| District                                                  | Araba<br>Chouhan | Q31 | MO stays in PHC premises                                                                                                    | No                                                                   | Select One |   | Submit |  |
| Block                                                     | Araba<br>Chouhan | Q32 | Electricity with functional<br>power back up                                                                                | No                                                                   | Select One |   | Submit |  |
| Block                                                     | Araba<br>Chouhan | Q35 | Cleanliness / hygiene                                                                                                    | Poor                                                                 | Select One |   | Submit |  |

### District officer closing ticket '15 test availability' – resolving the issue

| Admin/WorkOrder/OpenTickets.php?PHCId=4050301000&wo=WO/71 |                  |     |                                                                                                    |                                                                      |              |                                          |        |  |
|-----------------------------------------------------------|------------------|-----|----------------------------------------------------------------------------------------------------|----------------------------------------------------------------------|--------------|------------------------------------------|--------|--|
| District                                                  | Araba<br>Chouhan | Q21 | If no of deliveries is less<br>than 10, provide reason.<br>Select Not Applicable, If No<br>of deliveries is more than<br>10 | Non<br>Availability of<br>labor room<br>equipments<br>and supplies   | Select One 🔹 |                                          | Submit |  |
| District                                                  | Araba<br>Chouhan | Q23 | Are 15 test available at<br>PHC                                                                                             | No                                                                   | Yes 🔹        | Installed relevant equipment and arrange | Submit |  |
| District                                                  | Araba<br>Chouhan | Q24 | Reason for Non-Availablity<br>of Laboraroty test. Select<br>Not Applicable if all 15<br>tests are available                 | Ne Lab<br>Infrastrcuture<br>(instruments,<br>reagents, test<br>kits) | Select One   |                                          | Submit |  |
| District                                                  | Araba<br>Chouhan | Q26 | Total No of Deliveries in<br>last 30 days                                                                                   | 5                                                                    |              |                                          | Submit |  |
| State                                                     | Araba<br>Chouhan | Q30 | Habitable staff quarters SN                                                                                                 | No                                                                   | Select One 🔹 |                                          | Submit |  |
| District                                                  | Araba<br>Chouhan | Q31 | MO stays in PHC premises                                                                                                    | No                                                                   | Select One 🔹 |                                          | Submit |  |
| Block                                                     | Araba<br>Chouhan | Q32 | Electricity with functional power back up                                                                                   | No                                                                   | Select One 🔹 |                                          | Submit |  |
| Block                                                     | Araba<br>Chouhan | Q35 | Cleanliness / hygiene                                                                                                    | Poor                                                                 | Select One 🔹 |                                          | Submit |  |

Government of Rajasthan

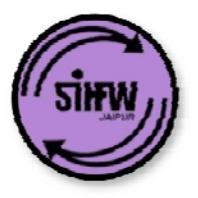

### Work flow for ticketing system

Ticket generation and tracking system

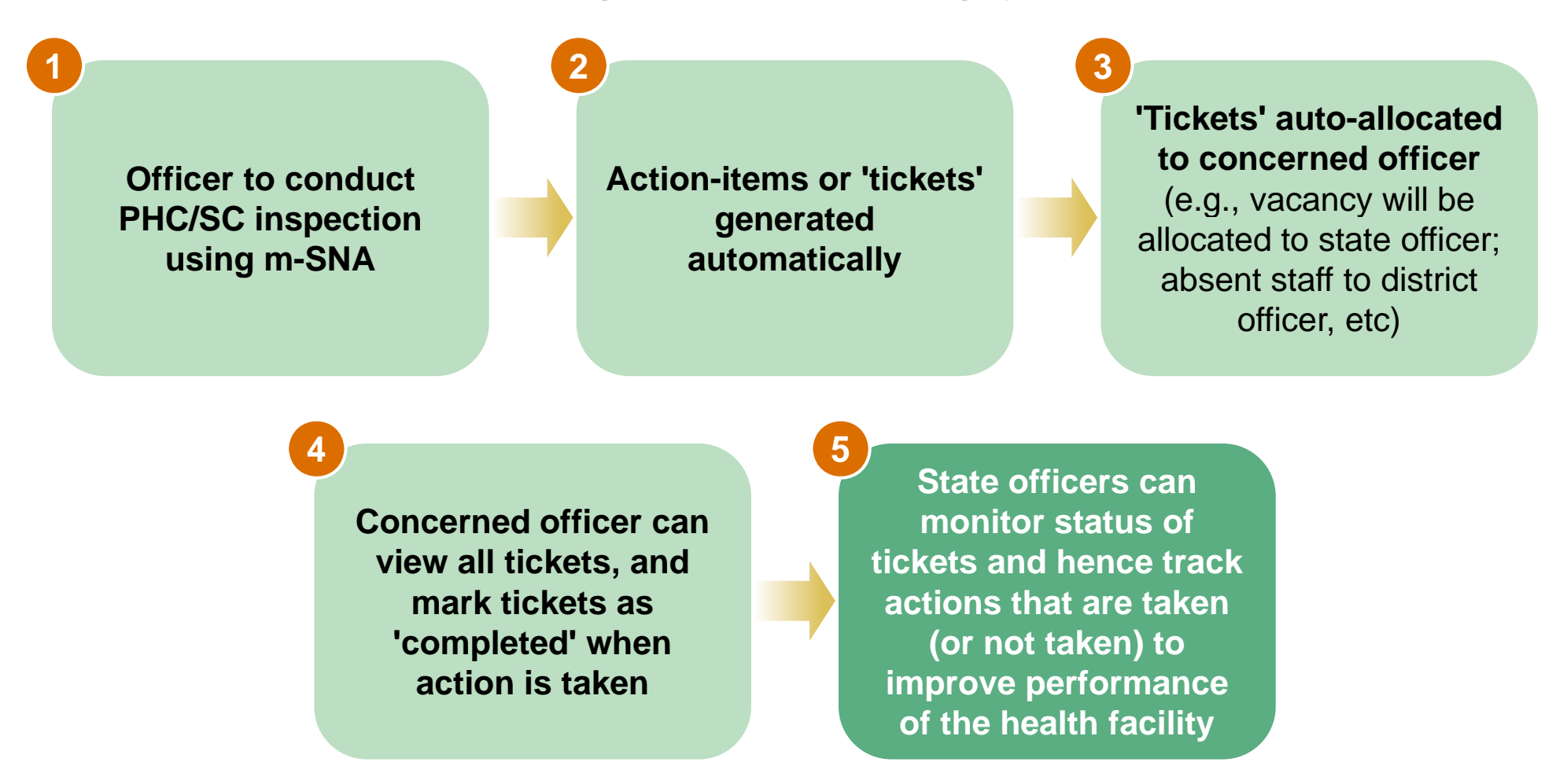

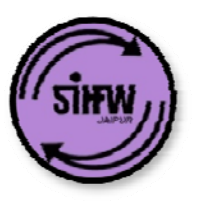

## **Next steps**

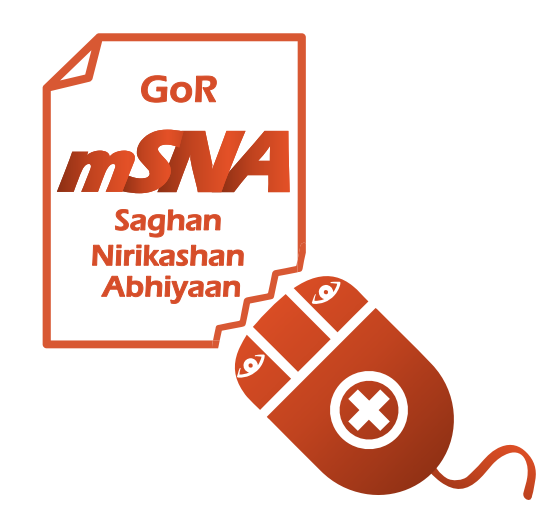

Government of Rajasthan

- Ensure all relevant officers in your district install and log in to the mobile app
- Train remaining officers on use of mobile app for monitoring using materials uploaded on Department website (e.g., training manual, video, check-lists, etc)
- Track monitoring activity in your district
- In case of questions, please contact: msnaraj@gmail.com
  - DEO cell
  - Consultant IT (302)
  - UNFPA or BCG

**Q & A session** 

# Thank you!

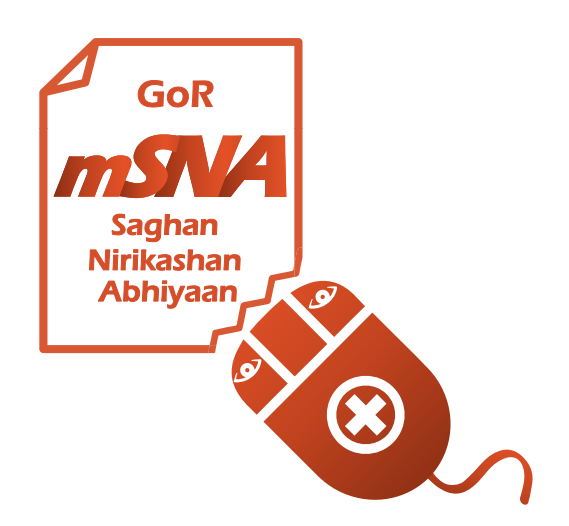

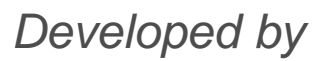

सत्यमेव जयते Government of Rajasthan

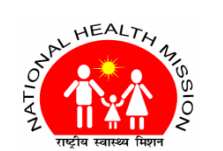

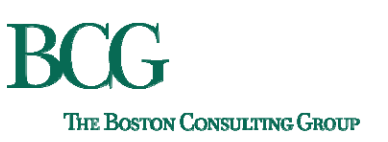

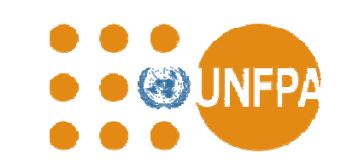

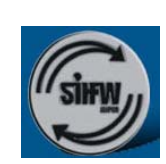